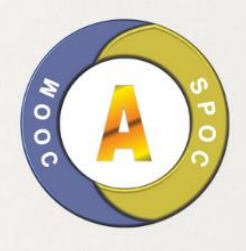

## atribut.id

# BUKU SAKU MAHASISWA

Pengelolaan Learning Management System (LMS)

Atikah Tri Budi Utami, ST., M.EngSc

### **DAFTAR ISI**

| • | LOGIN MAHASISWA                          | .1 |
|---|------------------------------------------|----|
| • | ABSENSI                                  | .2 |
| • | DOWNLOAD MATERI KULIAH                   | .3 |
| • | MENGIKUTI TATAP MUKA VIRTUAL PERKULIAHAN | .3 |
| • | MENONTON VIDEO PEMBELAJARAN              | .4 |
| • | MENGKASES LINK EKSTERNAL                 | .4 |
| • | MENGIKUTI QUIZ/UTS/UAS                   | .5 |
|   |                                          |    |

#### LOGIN MAHASISWA

• Buka alamat web <a href="https://atribut.id/">https://atribut.id/</a>

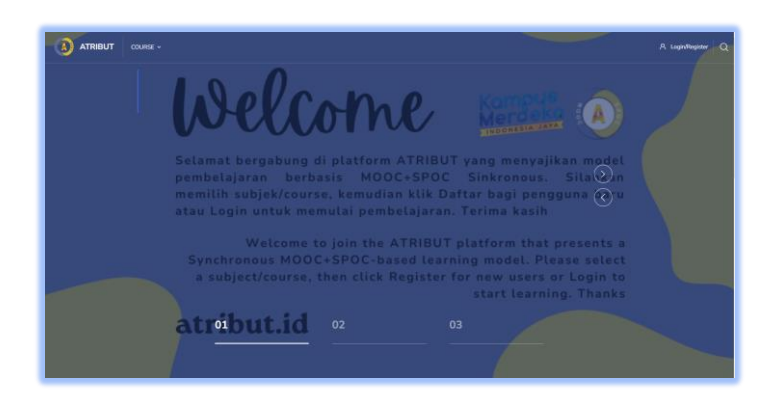

• Login dengan akun dosen yang telah didaftarkan

| Login to your a      | account       |
|----------------------|---------------|
| Don't have an accoun | t? Sign up!   |
| Username             |               |
| Password             |               |
| Remember username    | Lost password |
| Log in               |               |

• Bila berhasil login akan tampil halaman dashboard seperti dibawah ini, dan akan terlihat pada beranda daftar course/matakuliah yang anda ampuh (telah di set sebelumnya oleh admin anda sebagai dosen pada course ini, silakan pilih salah course dan tekan **view** atau gambar course

|                         | COURSE ~                |                                     |                                  |                            | 9099                                                            |
|-------------------------|-------------------------|-------------------------------------|----------------------------------|----------------------------|-----------------------------------------------------------------|
| itart                   | Communicate<br>Messages | Your Profile<br>Profile             | Preferences<br>Settings          | ŝ                          | Performance<br>Grades                                           |
| 십 Profile               | Customise this page     |                                     |                                  | Timetine                   | _                                                               |
| Messages<br>Preferences | Courses                 |                                     | All (except hidden) + Course nam | © •                        | u                                                               |
|                         |                         | EMU KOMPUTER<br>Pernrograman Mobile |                                  | -                          | No opcoming activities due                                      |
|                         |                         |                                     |                                  | Private fil<br>No files av | ies<br>slable<br>wate files                                     |
|                         |                         | DTOMASI<br>Sistem Kendali Proses    |                                  | Online us                  |                                                                 |
|                         |                         | A BEO                               |                                  | 2 online us                | ers (last 5 minutes)<br>7601 Atikah Tri Budi Utami, ST.,M.EngSc |

#### ABSENSI

• Berikut tampilan dari kelas/course, klik Absensi 🔊

|         | Turn editing on                                                                                                  | ۵ 📀 🗳                                         |
|---------|----------------------------------------------------------------------------------------------------|-----------------------------------------------|
|         | SISTEM KENDALI PROSES<br>Dauhoaud / My Caurus / Sap                                                              |                                               |
|         |                                                                                                    |                                               |
|         | Course Content                                                                                                   | Course start date: 28/54/23 Category: 010/445 |
|         | General                                                                                                    | Your progress 🖱                               |
|         | Ansonaments                                                                                                    |                                               |
|         | Absensi Matakulah Sistem Kandal Prozes<br>Absensi Selama 1 Serrester umuk matakulah Sistem Kerdali Prozes disini |                                               |
|         | an RPS Mataka Kullah Sotem Kendali Proses                                                                        |                                               |
|         | 3 Tatap muka dengan video canference                                                                             |                                               |
| Sprions | Topic 1                                                                                                    | Ψ.                                            |

• silakan pilih absensi yang sesuai dengan tanggal, hari dan jam kuliah anda, tekan link Submit Attedance

| Absensi Matakuliah Sistem Kendali Proses |                                                          |        |                                |  |  |  |
|------------------------------------------|----------------------------------------------------------|--------|--------------------------------|--|--|--|
| Absensi Selama                           | 1 Semester untuk matakullah Sistem Kendali Proses disini |        |                                |  |  |  |
| This course                              | All courses                                              |        | All All past Months Weeks Days |  |  |  |
| Date                                     | Description                                              | Status | Points Remarks                 |  |  |  |
| Sun 4 Jun 2023<br>10AM - 12PM            | Regular class session                                    |        | Submit attendance              |  |  |  |
| Mon 5 Jun 2023<br>8AM - 9:30AM           | Regular class session                                    | 7      | 27                             |  |  |  |
| Mon 12 Jun 202<br>8AM - 9:30AM           | <sup>3</sup> Regular class session                       | 7      | 27                             |  |  |  |
| Mon 19 Jun 202<br>8AM - 9:30AM           | <sup>3</sup> Regular class session                       | ?      | 27                             |  |  |  |
| Mon 26 Jun 202<br>8AM - 9:30AM           | <sup>3</sup> Regular class session                       | ?      | 27                             |  |  |  |
|                                          |                                                          |        |                                |  |  |  |

• Pilih status kehadiran anda (hadir,Sakit,Ijin,Tidak Hadir), dan tekan save change.

| SISTEM KENDALI PROSES Datbaard / Wy Course / Sig- / General / Alorent Matal / Alorent Matal                                                                |                                                                                                    |                                                                     |                                    |                                                   |                                                           |  |  |  |
|----------------------------------------------------------------------------------------------------|----------------------------------------------------------------------------------------------------|---------------------------------------------------------------------|------------------------------------|---------------------------------------------------|-----------------------------------------------------------|--|--|--|
|                                                                                                    |                                                                                                    |                                                                     |                                    |                                                   |                                                           |  |  |  |
|                                                                                                    | 8 10AM<br>in: O                                                                                                    | ●Hədir OSəkit Olijin OTidak hədir                                   | r                                  |                                                   |                                                           |  |  |  |
| There are requi                                                                                                    | ired fields in this form marked 🕕                                                                                                    | Save changes Cancel                                                 |                                    |                                                   |                                                           |  |  |  |
| ▲ Announce                                                                                                    | ements                                                                                                    | Jump to                                                             | 8                                  | RPS N                                             | fataka Kuliah Sistem Kendali Proses 🕨                     |  |  |  |
|                                                                                                    |                                                                                                    |                                                                     |                                    |                                                   |                                                           |  |  |  |
|                                                                                                    |                                                                                                    |                                                                     |                                    |                                                   |                                                           |  |  |  |
|                                                                                                    |                                                                                                    |                                                                     |                                    |                                                   |                                                           |  |  |  |
| Your attenda                                                                                                    | nce in this session has been rec                                                                                                    | nrded.                                                              |                                    |                                                   | ×                                                         |  |  |  |
| Your attenda<br>Absensi                                                                                                    | nce in this session has been rec                                                                                                    | oorded.<br>tem Kendali Proses                                       |                                    |                                                   | ×                                                         |  |  |  |
| Your attenda<br><b>Absensi</b><br>Absensi Selama                                                                                                    | nce in this session has been rec<br>Matakuliah Sist<br>1 Semester untuk matakuliah S                                                                                                    | orded.<br><b>tem Kendali Proses</b><br>distem Kendali Proses disini |                                    |                                                   | ×                                                         |  |  |  |
| Your attenda<br>Absensi<br>Absensi Selama<br>This course                                                                                                   | nce in this session has been rec<br>Matakuliah Sist<br>1 Semester untuk matakuliah S<br>All courses                                                                                                    | orded.<br><b>tem Kendali Proses</b><br>astem Kendali Proses dism    |                                    |                                                   | ×                                                         |  |  |  |
| Your attenda<br>Absensi<br>Absensi Selama<br>This course                                                                                                   | nce in this session has been rec<br>Matakuliah Sist<br>1 Semester untuk matakuliah S<br>All courses                                                                                                    | orded.<br><b>Leem Kendali Proses</b><br>Bistem Kendal Preves disin  |                                    | Al                                                | All past Months (Weeks Days                               |  |  |  |
| Your attenda<br>Absensi<br>Absensi Selama<br>This course<br>Date                                                                                           | nce in this session has been rec<br><b>Matakuliah Sist</b><br>1 Semester untuk matakuliah S<br>All courses<br><b>Lecorption</b>                                                                                            | unded.<br><b>teem Kendali Proses</b><br>talem Kendal Press diser    | Status                             | [All]<br>Ponts                                    | All past Months (Weeks (Days)<br>Remarks                  |  |  |  |
| Your attenda<br>Absensi Selama<br>This course<br>Date<br>Sun 4 Jun 2023<br>10AM - 12PM                                                                     | nce in this session has been rec<br>Matakuliah Sist<br>1 Senester untak matakulah Si<br>Al courses<br>Cecorpton<br>Regular class session                                                                                   | orded.<br>term Kendali Proses<br>sterm Kendali Proses disni         | Satus<br>Hadir                     | All<br>Points<br>100 /<br>100                     | Al part) Months (Weeks (Days)<br>Remarks<br>Self-recorded |  |  |  |
| Your attenda<br>Absensi Selama<br>This course<br>Date<br>Sun 4 Jun 2023<br>10AM - 12PM<br>Mon 5 Jun 2023<br>BAM - 9:30AM                                   | nce in drift sesson has been nec<br>Matakulah Sist<br>Al courses<br>Cenceptor<br>Regular class session<br>Regular class session                                                                                            | anted.<br>tem Kendal i Proses<br>atem Kendal Proses dani            | Status<br>Hadir<br>2               | All<br>Points<br>1007<br>100<br>27100             | All part Months (Weeks Days<br>Remarks<br>Self-recorded   |  |  |  |
| Your attenda<br>Absensi<br>Absensi Selama<br>This course<br>Date<br>Sun 4 Jun 2023<br>10AM - 12PM<br>Mon 5 Jun 2023<br>AM - 930AM<br>Mon 12 Jun 202        | nce in 1953 session has been rec<br>Matakuliah Sisat<br>Al courses<br>Courseptor<br>Regular class session<br>Regular class session<br>Regular class session                                                                | onted.<br><b>tem Kendali Proses</b><br>den Kendal Prose diari       | Status<br>Hadar<br>2<br>2          | (A)<br>Points<br>1007<br>100<br>27/100<br>27/100  | X Japas Months (Weeks Days)<br>Remarks<br>Self-recorded   |  |  |  |
| Your attenda<br>Absensi Selama<br>This course<br>Date<br>Sun 4 Jun 2023<br>10AM - 12PM<br>Mon 5 Jun 2023<br>BAM - 9:30AM<br>Mon 12 Jun 202<br>BAM - 9:30AM | nee in this session hab been nee<br>Matakulah Siat<br>1 Senenter unsk matakulah Si<br>4 Courses<br>Peoplar das session<br>Regular class session<br>Regular class session<br>Regular class session<br>Regular class session | unded.<br>teem Kendali Proses<br>tieten Kendal Proses diani         | Sonos<br>Hadar<br>2<br>7<br>7<br>7 | ал<br>Ронта<br>1007<br>77/100<br>77/100<br>77/100 | Algast Months (Weeks (Days<br>Remotis<br>Self-recorded    |  |  |  |

#### DOWNLOAD MATERI KULIAH

• Berikut tampilan dari kelas/course, klik Materi yang akan di download

| Course Context Course start date: 260423 Category 0700M83 Word magnets 5 Connext Course start date: 260423 Category 0700M83 Course Start and and and and and and and and and and                                                                                                    | SISTEM KENDALI PROS<br>Daubbaulf / My Course / Nap                      | ΞES                                                              |
|----------------------------------------------------------------------------------------------------|-------------------------------------------------------------------------|------------------------------------------------------------------|
| Connext  Connext  Co | Course Content                                                          | Course start date: 28/94/23 Category: 010M453<br>Vour progress ① |
| Arrenzenerete     Adverses Manduluk Stelem Kendel Preses     Andere Manduluk Stelem Kendel Preses     Brits Manduluk Stelem Kendel Preses     Deseter und manduluk Stelem Kendel Preses                                                                                                    | General                                                                 | پ<br>۲                                                           |
| Alternal Selana 1 Servetar unda manifolda Statem Kendill Prozes dibir                                                                                                    | 📮 Announcements                                                         |                                                                  |
| RPS Matala Kuluh Sistem Kendul Proses                                                                                                    | Absensi Selama 1 Semester untuk matakuliah Sistem Kendali Proses disini |                                                                  |
|                                                                                                    |                                                                         |                                                                  |

• Maka materi akan terbuka pada borwser atau terdownload pada computer anda

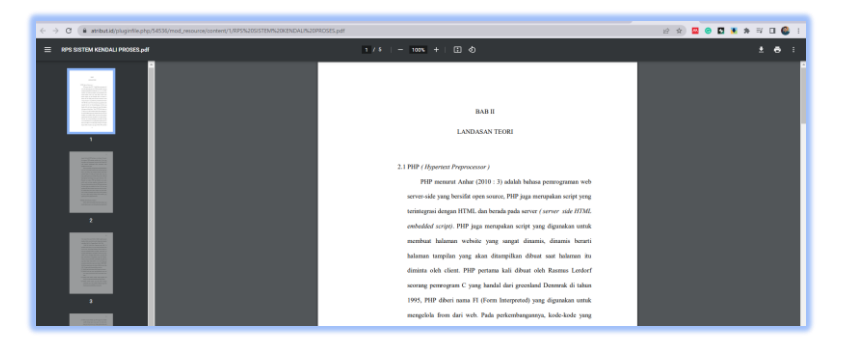

#### MENGIKUTI TATAP MUKA VIRTUAL PERKULIAHAN

Berikut tampilan dari kelas/course, klik icon b dan klik Join session

|                         | Ev.                                                                                                    |                                               | a 🔕 🥥 🔘 🔎            |
|-------------------------|----------------------------------------------------------------------------------------------------|-----------------------------------------------|----------------------|
|                         | SISTEM KENDALI PROSES<br>Databoard / My Courses / Sig                                                              |                                               |                      |
|                         |                                                                                                    |                                               |                      |
|                         |                                                                                                    |                                               |                      |
|                         | Course Content                                                                                                    | Course start date: 28/04/23 Category: 0TOMASI |                      |
|                         | General                                                                                                    | v v                                           |                      |
|                         | C Annsuncements                                                                                                    |                                               |                      |
|                         | Absensi Matakulah Sistem Kendali Proses<br>Absensi Selama 1 Semester untuk matakuliah Sistem Kendali Proses disini |                                               |                      |
|                         | 🗧 RPS Mataka Kuliah Sistem Kendali Proses                                                                          |                                               |                      |
|                         | C Tatap muka dengan video conference                                                                               |                                               |                      |
| Options                 | Topic 1                                                                                                    | v                                             |                      |
|                         |                                                                                                    |                                               |                      |
| Tatan muka der          | ngan video conference                                                                                              |                                               |                      |
| Tatap muka del          |                                                                                                    |                                               |                      |
| This conference room is | ready. You can join the session now.                                                                               |                                               |                      |
| Join session            |                                                                                                    |                                               |                      |
|                         |                                                                                                    |                                               |                      |
|                         |                                                                                                    |                                               |                      |
|                         | i Sistem Kendali Proses Jump to                                                                                    | ÷ M                                           | lateri Pertemuan 1 ► |
|                         |                                                                                                    |                                               |                      |

#### MENONTON VIDEO PEMBELAJARAN

Untuk menonton video pembelajaran cukup dengan menekan button play . pad sudut kiri video

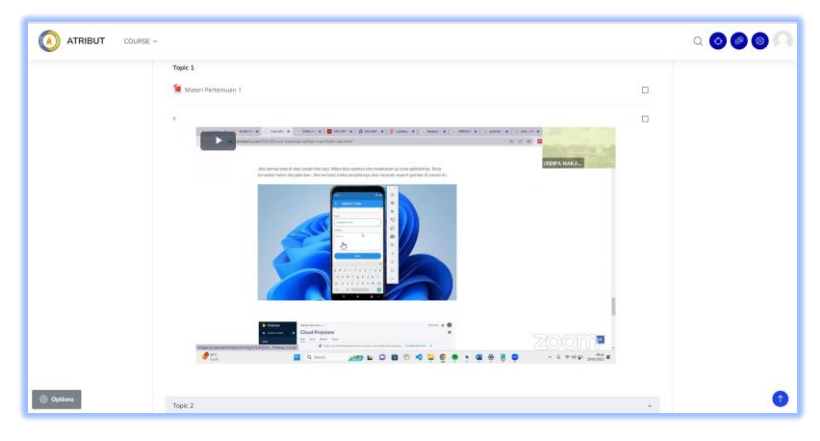

#### MENGKASES LINK EKSTERNAL

Untuk mengkases link eksternal yang disertakan cukup mengklik icon link olarahkan ke system eksternal

| ATRIBUT COURSE - |                                                                                                    | - | a <b>o o o</b> a |
|------------------|----------------------------------------------------------------------------------------------------|---|------------------|
|                  | General                                                                                                    | × |                  |
|                  | Rhourcements                                                                                                    |   |                  |
|                  | Absensi Matahalah Statem Kendali Proses<br>Absensi Selama T Semester umak matakalah Statem Kendali Proses disini |   |                  |
|                  | 📜 RPS Mataka Kuliah Sistem Kendali Proces                                                                        |   |                  |
|                  | Tatup muka dengan video conference                                                                               |   |                  |
|                  | Topi: 1                                                                                                    | ^ |                  |
|                  | Topic 2                                                                                                    | ~ |                  |
|                  | rigen e                                                                                                    |   |                  |
|                  | Topic 3                                                                                                    | ~ |                  |
|                  | Topic 3                                                                                                    |   |                  |
| Options          | 💞 Ujian Tengah Semester SKP                                                                                      |   |                  |
|                  | Tank d                                                                                                    |   |                  |

Contoh link eksternal yang diarahkan dari LMS atribut.id

| □ [+34] 91 639 93 63 □ edi | bon 🗌 edibon@edibon.com |            |           |                               |          |      | 000        | D English 0 |
|----------------------------|-------------------------|------------|-----------|-------------------------------|----------|------|------------|-------------|
| PRODUCTS                   | LINES OF BUSINESS       | TECHNOLOGY | RESOURCES | edibon                        | ABOUT US | NEWS | CONTACT US | o o c•      |
|                            |                         |            |           |                               |          |      |            |             |
|                            |                         |            |           |                               |          |      |            |             |
|                            |                         |            |           |                               |          |      |            |             |
|                            |                         |            | (         | sologu                        |          |      |            |             |
|                            |                         |            | Email     |                               |          |      |            |             |
|                            |                         |            | Password  |                               |          |      |            |             |
|                            |                         |            |           |                               | 0        |      |            |             |
|                            |                         |            |           | Forgot your pasaword?         |          |      |            |             |
|                            |                         |            | Don't ye  | su have an account? Create on | eltere.  |      |            |             |
|                            |                         |            | C Support |                               |          |      |            |             |
|                            |                         |            |           |                               |          |      |            |             |

#### MENGIKUTI QUIZ/UTS/UAS

• Untuk mengkases Quiz yang disertakan cukup mengklik icon √ dan akan diarahkan ke halaman Quiz , dak klik button **Attempt quis now** *Keterangan : button* **Attempt quis now** *akan tampil bila tanggal, jam dan waktu telah ditnetukan oleh dosen* 

| ATRIBUT COU | RSE v                                                                                                    |                                                                                                    | a 🗿 🕘 🔘 🖓 |  |
|-------------|----------------------------------------------------------------------------------------------------|----------------------------------------------------------------------------------------------------|-----------|--|
|             | General                                                                                                    | *                                                                                                    |           |  |
|             | announcements                                                                                                    |                                                                                                    |           |  |
|             | Absensi Matakuliah Sistem Kendali Proses<br>Absensi Selama 1 Semester untuk matakuliah Sistem Kendali Proses disini |                                                                                                    |           |  |
|             | 🗯 RPS Mataka Kuliah Sistem Kendali Proses                                                                           |                                                                                                    |           |  |
|             | Tatap muka dengan video conference                                                                                  |                                                                                                    |           |  |
|             | Topic 1                                                                                                    | *                                                                                                    |           |  |
|             | Topic 2                                                                                                    | v                                                                                                    |           |  |
|             | Topic 2                                                                                                    |                                                                                                    |           |  |
|             | 👩 Linik Login Praktikum 2 dengan Edibon                                                                             |                                                                                                    |           |  |
|             | Торіс З                                                                                                    | v                                                                                                    |           |  |
|             | Topic 3                                                                                                    | 0                                                                                                    |           |  |
| ) Options   | Content content activities and                                                                                      |                                                                                                    |           |  |
|             | Tank J                                                                                                    |                                                                                                    |           |  |
| Ujian Te    | engah Semester SKP                                                                                                  |                                                                                                    |           |  |
|             |                                                                                                    | Attempts allowed: 1                                                                                                    |           |  |
|             | Th                                                                                                    | This quiz opened at Saturday, 3 June 2023, 10:48 PM<br>This quiz will close on Saturday, 10 June 2023, 10:48 PM.<br>To attempt this quiz you need to know the quiz password |           |  |
|             | This                                                                                                    |                                                                                                    |           |  |
|             | To at                                                                                                    |                                                                                                    |           |  |
|             | 10 4                                                                                                    | Time limit: 1 hour                                                                                                    | , p       |  |
|             |                                                                                                    |                                                                                                    |           |  |
|             |                                                                                                    |                                                                                                    |           |  |

• Apbila dosen membuat password Quiz, silakan minta terlebih dahulu password quiz kepada dosen dan tekan **start attempt** 

| Start attempt     | ×                                                                                                    |   |
|-------------------|----------------------------------------------------------------------------------------------------|---|
| Password          | To attempt this quis you pool to look the quis person                                                                                                    | - |
| Quite an environd | To attempt this quiz you need to know the quiz password                                                                                                    | u |
| Quiz password     |                                                                                                    |   |
| Time limit        |                                                                                                    |   |
|                   | Your attempt will have a time limit of 1 hour. When you start, the timer will begin to count down and cannot be paused. You must finish your attempt before it expires. |   |
|                   | Are you sure you wish to start now?                                                                                                    | _ |
|                   | Start attempt Cancel                                                                                                    |   |

• Jawab seluruh soal yang diberikan, tekan view pages untuk berpidah soal dan tekan finish attempt untuk menyelesaikan soal quiz

| Quiz navigation                                                           |                                                                                                    |
|---------------------------------------------------------------------------|----------------------------------------------------------------------------------------------------|
| 1 2 3 4 5<br>Finish attempt                                               |                                                                                                    |
| TIME LEFT 0:59:43                                                         |                                                                                                    |
| QUESTION 1                                                                | Sebutkan dibawah ini yang termasuk aplikasi bahasa penyograman                                         |
| Marked out of 20.00<br>T Flag question                                    | a. Adobe Photoshop     b. Google Chrome                                                                |
|                                                                           | C & Microsoft Office C & Visual Besic                                                                  |
|                                                                           | Net lag-                                                                                               |
|                                                                           |                                                                                                    |
| Quiz navigation                                                           |                                                                                                    |
| Finish attempt                                                            |                                                                                                    |
|                                                                           |                                                                                                    |
| QUESTION 2<br>Answer saved<br>Marked out of 20.00                         | Operator + pada pemrograman disebut operator Answer Arbrusha                                           |
| ₽ Flag question                                                           |                                                                                                    |
|                                                                           |                                                                                                    |
| Previous page                                                             | Next page                                                                                              |
| Quiz navigation                                                           |                                                                                                    |
| 1 2 4 5<br>Finish attempt                                                 |                                                                                                    |
|                                                                           |                                                                                                    |
| QUESTION 3                                                                | Hubungakan Pertanyaan dengan Jawabanya yang benar<br>Media Penelemanan Permanen                        |
| Marked out of 20.00<br>v Flag question                                    | Kepanjagan RAM     Random Access Memory      Atat Input Utama Pada Komputer     Kepboar     e          |
|                                                                           | Please answer all parts of the question.                                                               |
| Previous page                                                             | Next page                                                                                              |
|                                                                           |                                                                                                    |
| Quiz navigation                                                           |                                                                                                    |
| QUESTION 4                                                                | a=1                                                                                                    |
| Not yet answered<br>Marked out of 20.00<br>V: Flag question               | a++<br>print (a)                                                                                       |
|                                                                           | pada potongan program di atas, maka nilai yang teroetak yaitu : 3<br>Select one:                       |
|                                                                           | Tote Offalse                                                                                           |
| Previous page                                                             | Next page                                                                                              |
|                                                                           |                                                                                                    |
| Quiz navigation                                                           |                                                                                                    |
| Finish attempt                                                            |                                                                                                    |
| TIME LEFT 0:56:59                                                         |                                                                                                    |
|                                                                           |                                                                                                    |
| QUESTION 5                                                                | Jelaskan Prinsip Kerja Sistem Operasi                                                                  |
| QUESTION 5<br>Not yet answered<br>Maried out of 2000                      | Relarkan Primip Kerja Sistem Operaal                                                                   |
| QUESTION 5<br>Not yet instanted<br>Manifed out of 2010<br>yr Flag quadton | Melakan Prinsip Karja Sistem Operasi<br>A * B Z B Z B B B B B B B B B B B B B B B                      |
| QUESTION 5<br>Notice an annumed<br>Moniter and 42000<br>yr Raguaddon      | Makkan Prinsip Kerja Sistem Operaal                                                                    |
| Quesnow 5<br>Notice animated<br>Monted of 2010<br>The public              | Matakan Pinnep Karja Sistem Operasi<br>3         A * B Z         III III III III III III III IIII IIII |
| QUESTION 5<br>Not yes answered<br>Moniest and 42000<br>yr Tagrawston      | Makakan Piringi Karja Sistem Operasi<br>1         A * B # IIIIIIIIIIIIIIIIIIIIIIIIIIIIIIIII            |

• Tekan Submit All and Finish untuk menyelesaikan Quiz yang diikuti

| Quiz navigation           |                                                                                  |
|---------------------------|----------------------------------------------------------------------------------|
| Ujian Tengah Semester SKP |                                                                                  |
| Summary of attempt        |                                                                                  |
| Question                  | Status                                                                           |
| 1                         | Answer saved                                                                     |
| 2                         | Answer saved                                                                     |
| 3                         | Answer saved                                                                     |
| 3                         | Answer saved                                                                     |
| 5                         | Answer saved                                                                     |
| TIME LEFT 0:54:50         | Return to attempt                                                                |
| This atte                 | empt must be submitted by Sunday, 4 June 2023, 1:29 PM.<br>Submit all and Finish |

• Review hasil Quiz

| Quiz navigation                                                       | n<br>a a<br>it a time                                                                                                    |  |  |
|-----------------------------------------------------------------------|----------------------------------------------------------------------------------------------------|--|--|
| Started on                                                            | Sunday, 4 June 2023, 12:29 PM                                                                                                    |  |  |
| State                                                                 | Finished                                                                                                    |  |  |
| Completed on                                                          | Sunday, 4 June 2023, 12:35 PM                                                                                                    |  |  |
| Time taken                                                            | 5 mins 59 secs                                                                                                    |  |  |
| Grade                                                                 | Not yet graded                                                                                                    |  |  |
| QUESTION 1<br>Incorrect<br>Mark 0.00 out of 2<br>$\psi$ Flag question | Sebutkan dibawah ini yang termasuk aplikasi bahasa pemrograman<br>a. Adobe Photoshop<br>b. Google Ohrome<br>c. Microsoft Office<br>d. Visual Basic |  |  |
|                                                                       | Your answer is incorrect.<br>The correct answer is:                                                                                                |  |  |